### ARIVA @LINK 200 TT E2 HYPERION V4.1 BETA IMAGE

Thx to:

@j00zek – developer of j00ztalato <a href="http://sat-elita.net.pl/forum/viewtopic.php?t=47216">http://sat-elita.net.pl/forum/viewtopic.php?t=47216</a> PKTeam – developers of E2 Hyperion <a href="http://www.pkteam.pl/viewforum.php?f=120">http://www.pkteam.pl/viewforum.php?t=47216</a> @pawelekk24 – prepared image for HDClone

### 1. Multiboot installation from j00zek

It will allow you to choose one of two booting options: a) to boot from original firmware (internal flash) or from connected USB device (E2 HYPERION firmware).

Connect the receiver with RJ45 cable to the LAN .

- 1. On a USB device (formated to FAT32) copy the following file vsftpd.tar.gz
- 2. Put the USB into the receiver. Disconnect all other USB devices, if connected.
- 3. Reset the receiver with the POWER button on the rear panel.
- 4. Connect to Telnet-em shell you can use Putty software.

Choose Telnet and type in the IP address of your receiver.

(Menu-Settings-Network connection)

Choose Open in Putty.

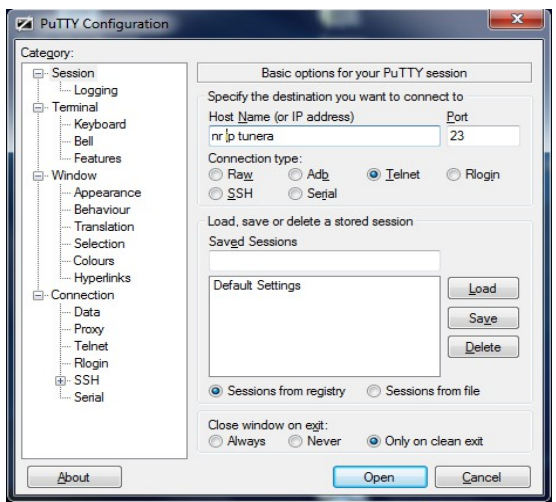

In the new window type following password: root

| N 192.168.1.27 - PuTTY            | N    |          |
|-----------------------------------|------|----------|
| stb710x_board login:<br>-sh-3.00# | root | <u>*</u> |
|                                   |      |          |
|                                   |      |          |
|                                   |      |          |
|                                   |      |          |
|                                   |      |          |
|                                   |      | -        |

Type in/copy following comands into the telnet window: cd / Enter mkdir /tmp/aqq Enter

#### mount /dev/sda1 /tmp/aqq Enter

**ATTENTION**: In some situations, after this comand, it can appear a error message regarding to the mounting of used USB (FAT32 formated) devices.

In this case please use the attached formating software and format the device withit to FAT32. The software should be started with <u>Administrator</u> rights.

Additional check if the USB device has been recognized by the STB. To check it: Menu-USER-Multimedia-Recording/Download (choose **device**)

tar -xzf /tmp/aqq/vsftpd.tar.gz Enter umount /tmp/aqq Enter sync Enter reboot Enter

5. The reciever should start as usual.

6. Connect to the receiever using Total Commander (user: **root** password: **root**). If the connection was succesfull, it means that the installation is so far ok.

#### Total commander (step by step):

-start the programm -choose ftp connection

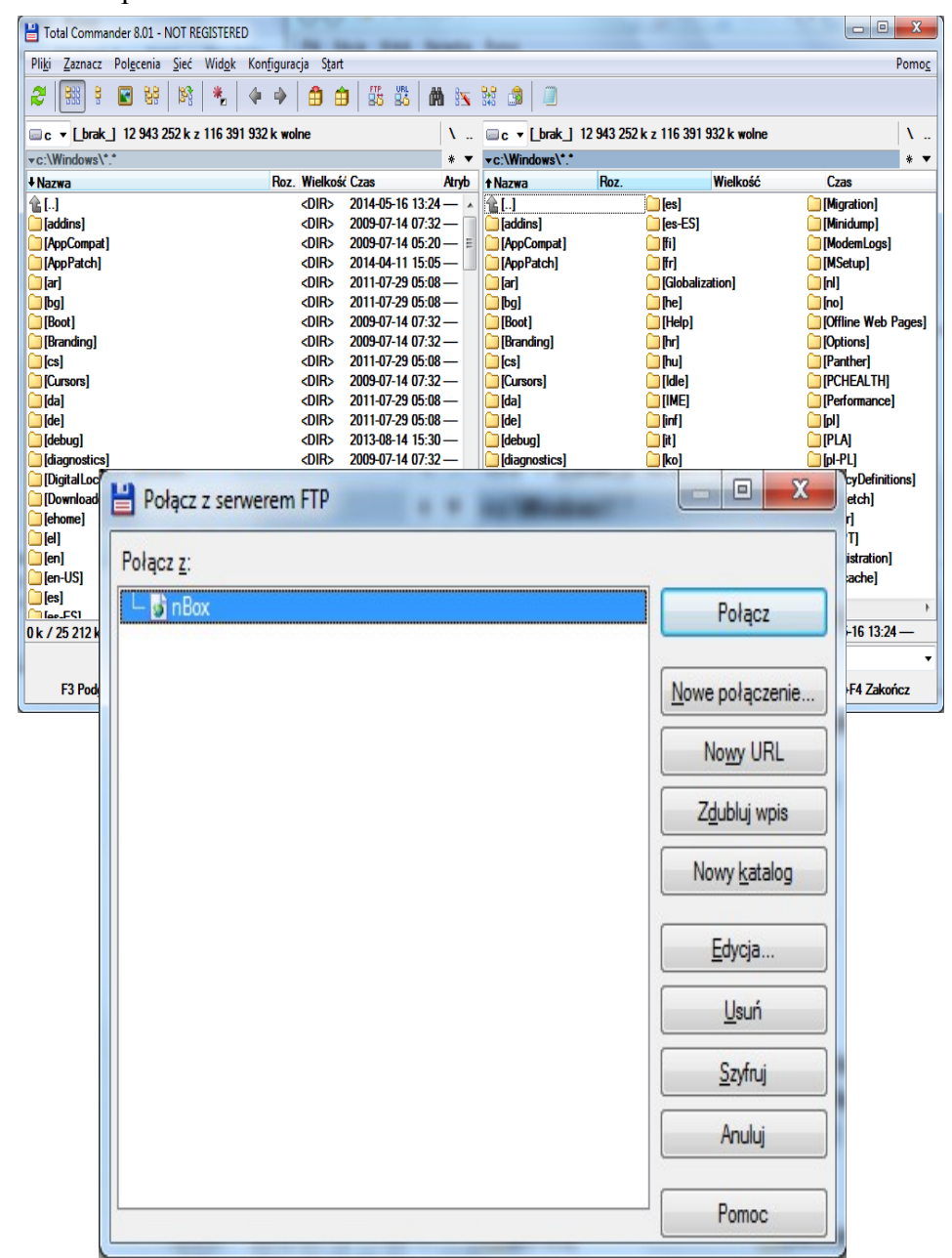

-choose EDIT

| arowne                                                                                          | Zaawanso                                                                        | wane                                                                               |
|-------------------------------------------------------------------------------------------------|---------------------------------------------------------------------------------|------------------------------------------------------------------------------------|
| Sesja:                                                                                          |                                                                                 | @link                                                                              |
| Nazwa h                                                                                         | osta[:port]:                                                                    | 192.168.1.27                                                                       |
| SSL/                                                                                            | TLS                                                                             | Logowanie <u>a</u> nonimowe (adres e-mail jako hasło)                              |
| Jżytko <u>w</u> r                                                                               | nik:                                                                            | root                                                                               |
| Hasło:                                                                                          |                                                                                 | ****                                                                               |
| Ostrzeżer                                                                                       | nie: Przecho                                                                    | wywanie hasła nie jest bezpieczne!                                                 |
| <u>U</u> zyj h                                                                                  | nasła główne                                                                    | ego dla zabezpieczenia hasła                                                       |
| Katalog <u>z</u>                                                                                | iasła główne<br>idalny:                                                         | ego dia zabezpieczenia hasła                                                       |
| <u>u</u> zyjh<br>Katalog <u>z</u><br>Katalog įd                                                 | iasła główne<br>dalny:<br>okalny:                                               | ego dia zabezpieczenia hasła                                                       |
| Katalog <u>z</u><br>Katalog <u>z</u><br>Katalog k<br>Użyj tr<br>Użyj fj                         | iasła główne<br>gdalny:<br>okalny:<br>nybu pasywn<br>irewalla (serv             | ego dia zabezpieczenia hasła                                                       |
| Katalog <u>z</u><br>Katalog <u>z</u><br>Katalog <u>k</u><br>Użyj tr<br>Użyj f <u>i</u><br>Defin | aasta gtowne<br>dalny:<br>okalny:<br>nybu pasywn<br>irewalla (serv<br>iiuj nowy | ego dia zabezpieczenia hasła ego do transferu (jak w przeglądarce WWW) vera proxy) |

-Type following data in: Host: type the receivers IP address Session name: whatever

# **OK** button

### **Connect** button

If everything is ok, you will get access to the STB's data (values in the left window).

| Hotal Commander 8.01 - NOT REGISTERED                                                      | the brain for                               |            |                       |                                        |                     |
|--------------------------------------------------------------------------------------------|---------------------------------------------|------------|-----------------------|----------------------------------------|---------------------|
| Pli <u>k</u> i <u>Z</u> aznacz Pol <u>e</u> cenia <u>S</u> ieć Wid <u>o</u> k Kon <u>f</u> | iguracja S <u>t</u> art                     |            |                       |                                        | Pomo <u>c</u>       |
| 2   111 🕄 🗑 👪   113   14                                                                   | * 🔒 🖨 🕷 🖏                                   | # 🕅        | 1 🔒 🔒                 |                                        |                     |
| FTP Tryb przesyłania <mark>Binamie (archiwa, d</mark>                                      | okumer  Rozłącz 1:PWE 1:257                 | )<br>"/"   |                       |                                        | A<br>T              |
| 📴 1 🔻 ftp://root@192.168.1.27                                                              |                                             | Λ          | 🗆 c 🔻 [_brak_] 12 940 | ) 316 k z 116 391 932 k wolne          | λ                   |
| <b>▼1:/*.*</b>                                                                             |                                             | * •        | ▼c:\Windows\*.*       |                                        | * •                 |
| <b>↓</b> Nazwa                                                                             | Roz. Wielkość Czas                          | Atryb      | ↑Nazwa Ro             | z. Wielkość                            | Czas                |
| 1<br>1<br>1                                                                                | <dir></dir>                                 |            | <b>1</b>              | 问 [en]                                 | 🗀 [Logs]            |
| [] [bin]                                                                                   | <dir> 2012-05-18</dir>                      | 00:00 -755 | [addins]              | [en-US]                                |                     |
|                                                                                            | <dir> 2008-10-02</dir>                      | 00:00-/55  | [AppCompat]           | 🧾 [es]                                 |                     |
|                                                                                            | <uik> 2014-07-30</uik>                      | 10:40 -/00 | [Appraton]            | [es-E⊃]<br>(⊂ #:1                      | [MICROSOTT.NET]     |
|                                                                                            | <dir> 2012-05-18</dir>                      | 0:00-755   | i la j                | •••••••••••••••••••••••••••••••••••••• | [Minidumo]          |
|                                                                                            | <dir> 1960-11-24</dir>                      | 00:00 -555 | [Boot]                | Globalization]                         | [ModemLogs]         |
| [root]                                                                                     | <dir> 2014-07-30</dir>                      | 10:45 -755 | (Branding)            | <br>[he]                               | [MSetup]            |
| 🗀 [sbin]                                                                                   | <dir> 2012-05-18</dir>                      | 00:00 -755 | 🗀 [cs]                | 🗀 (Help)                               | 🗀 [n]               |
| [imp]                                                                                      | <di><dir> 2014-07-30</dir></di>             | 10:47 -755 | 🗀 [Cursors]           | (hr)                                   | 🗀 [no]              |
|                                                                                            | <dir> 2012-05-18</dir>                      | 00:00 -755 | 🦲 [da]                | 问 [hu]                                 | [Offline Web Pages] |
|                                                                                            | <dir> 2009-01-01<br/>(DIR) 2012 05 10</dir> | 00:00-/55  | [de]                  | [][ldle]                               | [Options]           |
| [ver]                                                                                      | <uik> 2012-00-18</uik>                      | 00:00 -700 | [debug]               | imej<br>Con Grafi                      |                     |
|                                                                                            |                                             |            | Digitall ocker        | (r = )<br>(r = )                       | [Performance]       |
|                                                                                            |                                             |            | Downloaded Program    | Files] 🛄 [ko]                          |                     |
|                                                                                            |                                             |            | ehome]                | [L2Schemas]                            | [PLA]               |
|                                                                                            |                                             |            | (el]                  | [LiveKernelReports]                    | 🗀 [pl-PL]           |
|                                                                                            |                                             |            |                       |                                        |                     |
|                                                                                            |                                             |            |                       | .010.                                  | 2014 05 10 12 24    |
| U k / U k w U / U plik(ach/öw), U / 12 kat.(ów)                                            | 1:/>                                        |            |                       | <ul><li>UIR&gt;</li></ul>              | 2014-05-16 13:24    |
| F3 Podgląd F4 Edycja                                                                       | F5 Kopiuj                                   | F6 Zm      | Przen F7 Utv          | wKat F8 Usuń                           | Alt+F4 Zakończ      |

## 2. Preparing a USB device with Enigma image

Format the USB device to FAT32 file system.

Install HDClone programm on your PC.

Start the programm and choose Recovery/Restore disc option and confirm it with NEXT button.

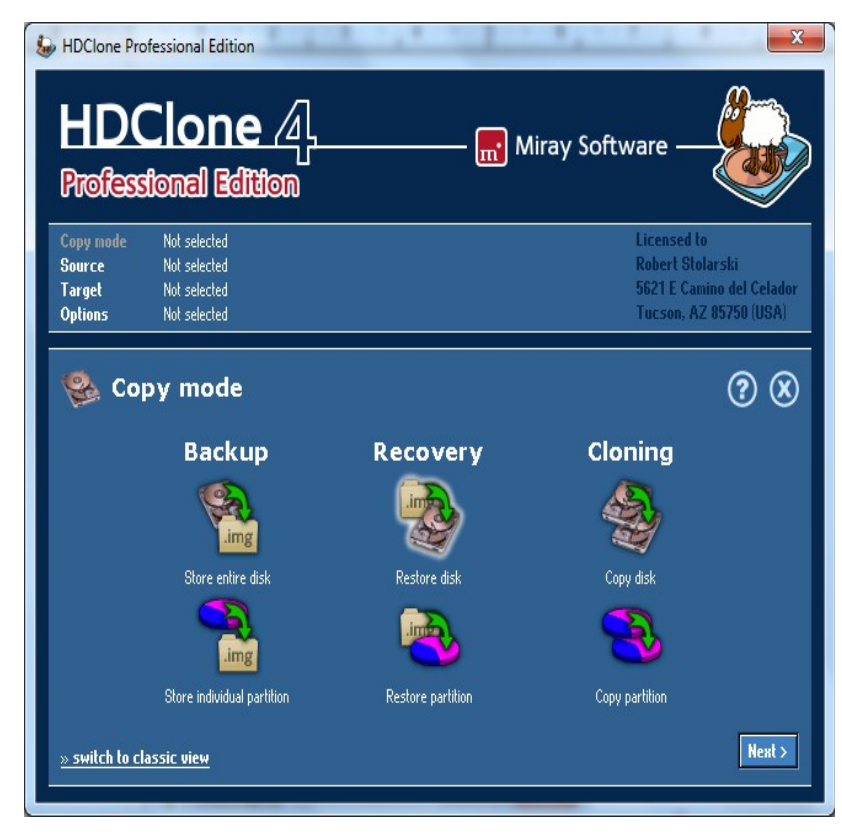

Chose the image file pkthyperionclone.img

| HDC<br>Profess                                                                    | Clone 4                                                                                                    | —— 🔜 Miray Software —                                                                  |
|-----------------------------------------------------------------------------------|----------------------------------------------------------------------------------------------------|----------------------------------------------------------------------------------------|
| Copy mode<br>Source<br>Target<br>Options                                          | Image to drive<br>Not selected<br>Not selected<br>Not selected                                                                                            | Licensed to<br>Robert Stolarski<br>5621 E Camino del Celador<br>Tucson, AZ 85750 (USA) |
| Sou<br>Show all driv<br>H1: IDE 30<br>C: [unna<br>D: [unna<br>H2: USB<br>F: 'FRAN | LITCE image<br>e letters<br>15,246 MB - HM321HI<br>med] - NTFS - 113,664 MB<br>med] - NTFS - 168,164 MB<br>7,416 MB - DT 100 62<br>CO' - FAT32 - 7,413 MB | • • • • • • • • • • • • • • •                                                          |
| < Back                                                                            |                                                                                                    | Next >                                                                                 |

#### Next button

Choose the USB device you are using.

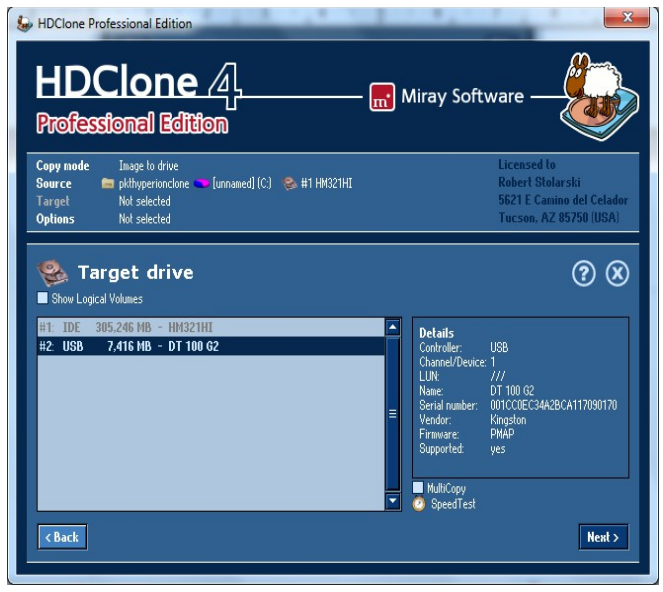

#### Next button

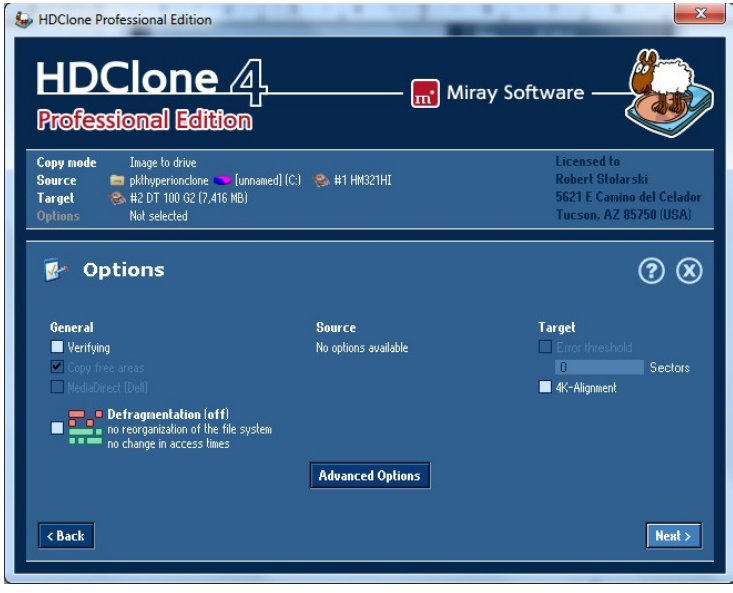

#### Next button

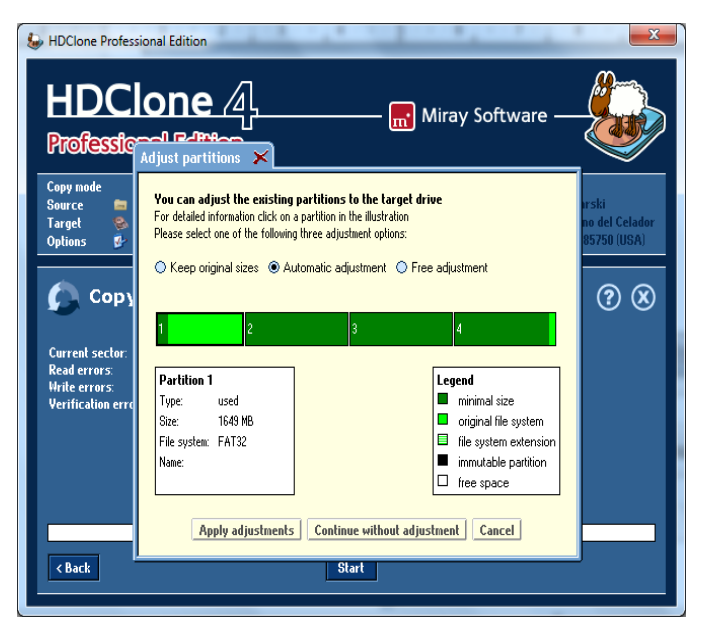

#### Choose Aply adjustments

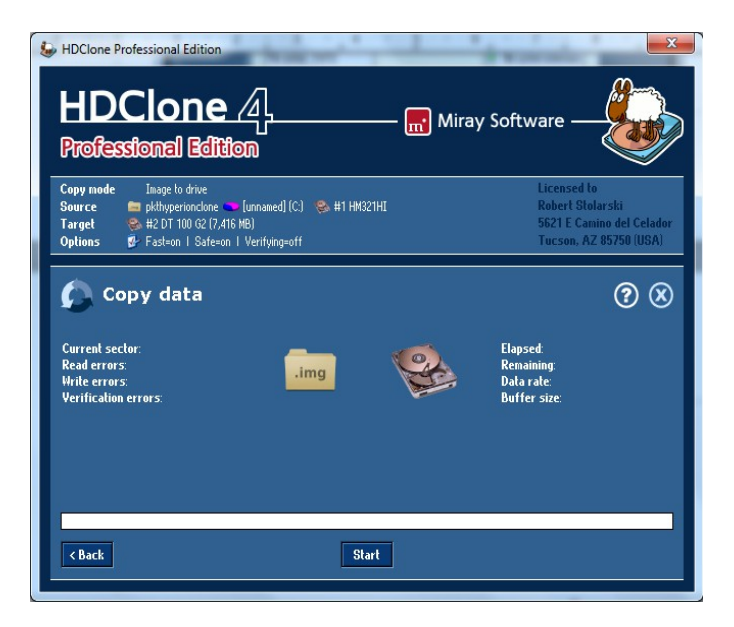

#### Choose Start

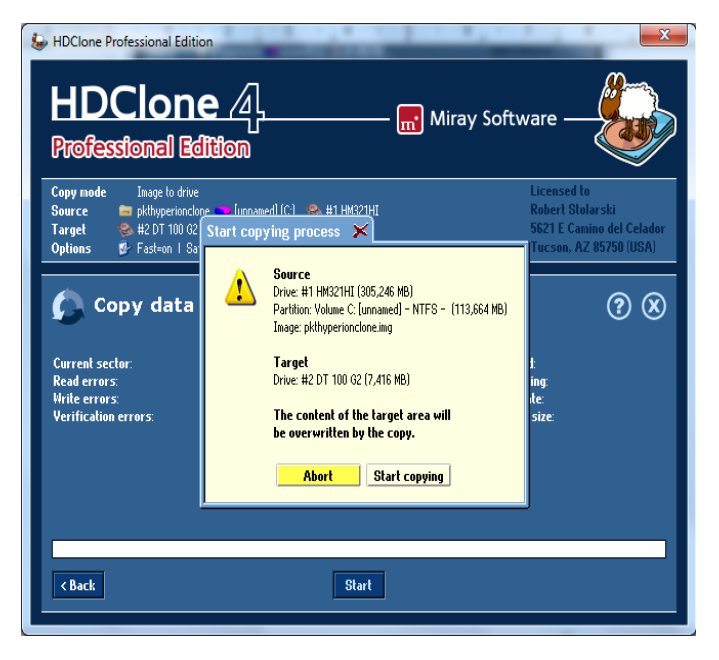

#### Choose Start copying

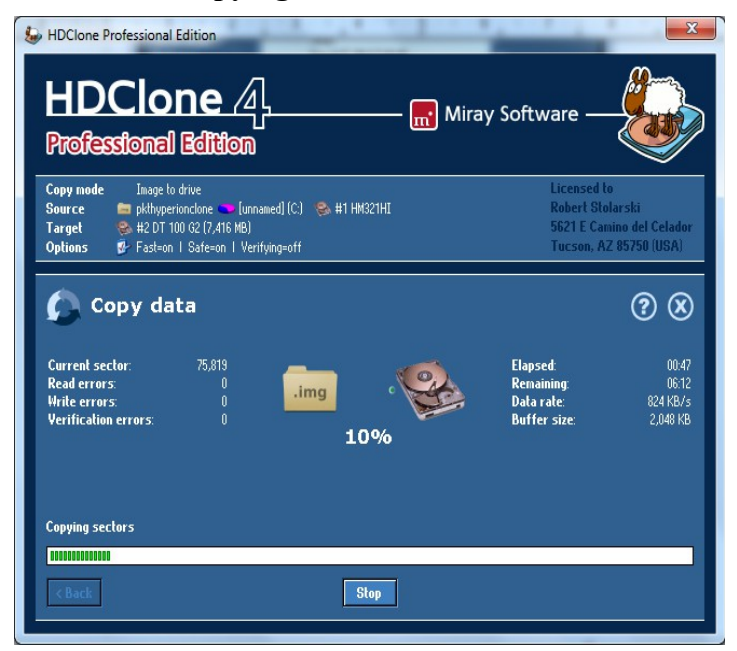

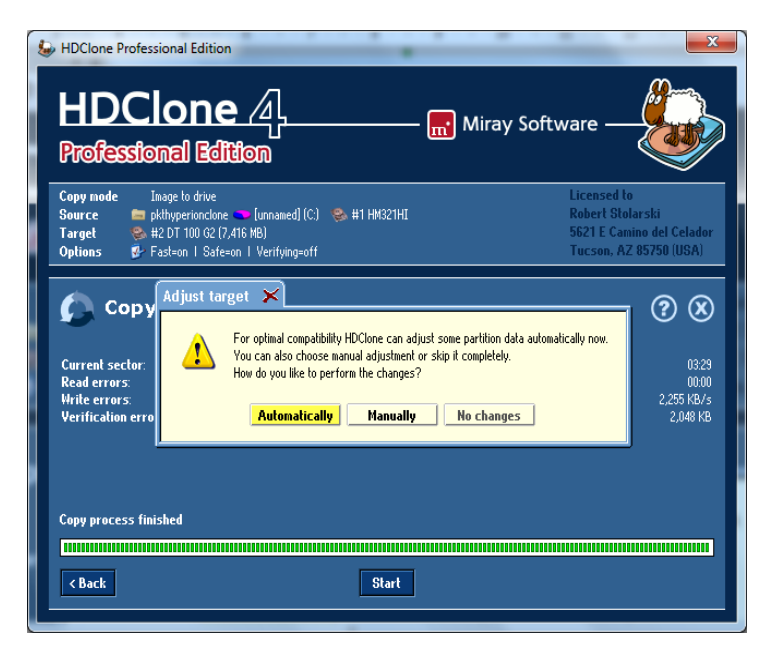

#### Choose Automatically

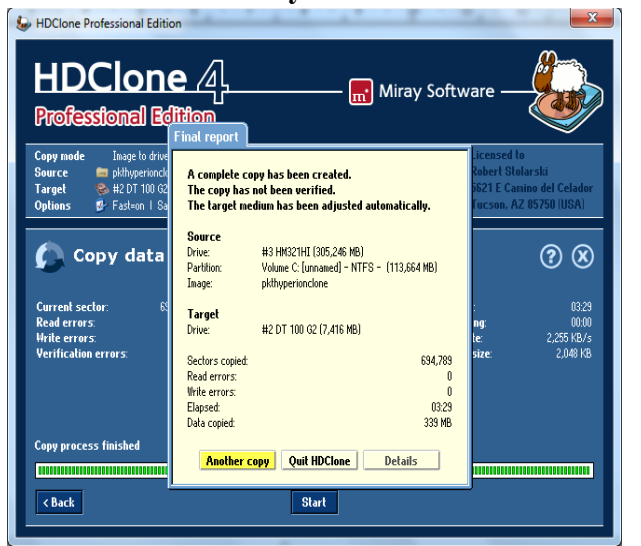

Choose Quit HDClone

Mamy przygotowanego pendrive z Enigmą dla naszego @linka

### 3. Programm j00ztalato – to set Enigma during booting

Choose an scrambled channel or a radio channel (no action on screen). Connect the USB device (see point 2) to the receiver.

Start the software j00ztalato and choose Konfiguracja.

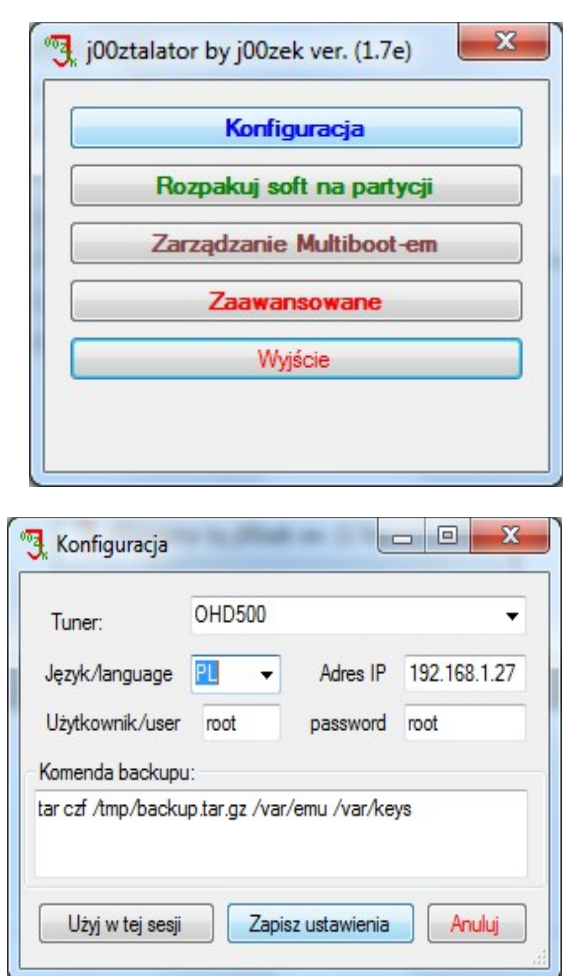

Tuner : OHD500 Język/language: your choose Adres IP: the receivers IP address Zapisz ustawienia (save the settings) Choose **Zarządzanie Multibootem** (multiboot management) – under this option we set that the receiver will boot with E2, when the USB device is connected to the STB. When the USB device is not connected, the receiver will boot on the original firmware.

| Flash        |                |
|--------------|----------------|
|              | Flash NAND     |
| Aktywacja wy | /branego softu |
|              | - Aktywu       |
|              |                |
| licjalizacja |                |

#### Choose **Pobierz**

Please wait for the pop up confirmation Oczekiwanie na użytkownika

| Flash           |             |         |
|-----------------|-------------|---------|
|                 | Flash NAND  |         |
| Aktywacja wybr  | anego softu | West-1  |
|                 | -           | Aktywuj |
| Soft org. w NOF | 2           |         |
| MINI1 na /dev/  | sda2        |         |
| MINI2 na /dev/  | sda3        |         |
| MINID //        | ada /       |         |

Choose an option as on above picture. Choose **Aktywuj** 

| Flash NA               | ND        |
|------------------------|-----------|
| Aktywacia wybranego so |           |
| adjudoja nybranogo so  | ftu       |
| MINI1 na /dev/sda2     | - Aktywuj |
| czekiwanie na użvtkown | ika       |
|                        |           |

Wait for following pop up.

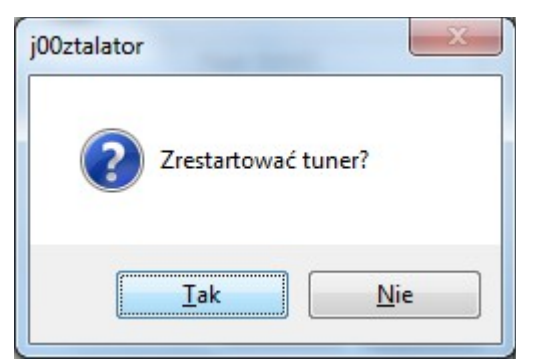

Confirm with **TAK**! Choose **KONIEC** and close the j00ztalato'ra software.

The reciever should start with Enigma 2 on board !!! ;)

Additional information:

- active Card reader
- CI is not active, in progress
- Updates and bug fixes:

<u>First fix Menu/ Plugins/Green/Other/ Ariva\_firmware\_updating\_fix</u> <u>Any other fix and newest firmware</u>

Blue / Updates / Firmware / Download the newest firmware

- Oscam available under: receiverIP:8888